## Installationsablauf MATLAB

Starten Sie den Matlab Installer. Sie werden dann Schritt für Schritt durch die Installation geführt.

| o unzip all files in this self-e<br>pecified folder press the Ur         | Unzip  |            |
|--------------------------------------------------------------------------|--------|------------|
| Inzin to folder:                                                         |        | Run WinZip |
| e:\Matlab                                                                | Browse | Close      |
| Overwrite files without p                                                | About  |            |
| <ul> <li>When done unzipping o</li> <li>.\bin\win32\setup.exe</li> </ul> | Help   |            |

Wählen sie "Installing using the Internet". Sollten sie keinen Internetzugang haben, dann wenden sie sich bitte an das Rechenzentrum.

| 📣 MathWorks Installer                                                                                                    |                                                                                                    |                                              |
|----------------------------------------------------------------------------------------------------|----------------------------------------------------------------------------------------------------|----------------------------------------------|
| Install MathWorks Software<br>This program will install MathWorks products on your co<br>activate your software.                                                                                                    | omputer. You may also be required to                                                                                   | MATLAB <sup>®</sup><br>SIMULINK <sup>®</sup> |
| Install using the Internet                                                                                                    | Connection Settings                                                                                                    | R2013a                                       |
| Install without using the Internet                                                                                                    |                                                                                                    |                                              |
| MathWorks products are protected by patents (see www<br>laws. By entering into the Software License Agreement ti<br>additional restrictions on your use of these programs. An<br>distribution may result in civil and criminal penalties. | v.mathworks.com/patents) and copyright<br>hat follows, you will also agree to<br>ny unauthorized use, reproduction, or |                                              |
| MATLAB and Simulink are registered trademarks of The<br>www.mathworks.com/trademarks for a list of additional<br>names may be trademarks or registered trademarks of th                                                                   | MathWorks, Inc. Please see<br>I trademarks. Other product or brand<br>heir respective holders.                         |                                              |
| < Back Next >                                                                                                    | Cancel Help                                                                                                    | 📣 MathWorks                                  |

Stimmen Sie dann den Lizenzbedingungen zu.

Haben sie schon einen Account bei MathWorks, dann benutzen Sie bitte diesen. Ansonsten erstellen Sie sich diesen Account jetzt.

| A Provide Installation                 | Information                                                                     |           |
|----------------------------------------|---------------------------------------------------------------------------------|-----------|
| Provide your installa                  | tion information                                                                | MATIAR*   |
| Cog in to my Mat                       | hWorks Account:                                                                 | SIMULINK* |
| Email address:                         |                                                                                 | P2013-    |
| Password:                              | -                                                                               |           |
| -                                      | Forgot your password?                                                           |           |
| I need to create a                     | n Account (requires an Activation Key)                                          |           |
| O Provide File Insta                   | lation Key                                                                      |           |
|                                        |                                                                                 |           |
| You may have red<br>license administra | erved a File Installation Key from the MathWorks Web site or from your<br>ator. |           |
|                                        |                                                                                 |           |
|                                        |                                                                                 |           |
| < Back                                 | Next > Cancel Help                                                              | MathWorks |
|                                        |                                                                                 |           |

Geben Sie die entsprechenden Daten ein. Beachten Sie bitte, dass Sie eine Mailadresse aus dem Bereich der Universität Freiburg (@\*.uni-freiburg.de) oder der Uniklinik (@uniklinik-freiburg.de) verwenden müssen. Der "\*" steht dabei für eine beliebige Subdomain, wie z.B. chemie oder physik usw.

| Account Creation                                     |                             |                                |                         |                     |                 |              |         |             |                                 |
|------------------------------------------------------|-----------------------------|--------------------------------|-------------------------|---------------------|-----------------|--------------|---------|-------------|---------------------------------|
| Upon successful creation<br>verify the email address | of your acc<br>you provide, | o 1 of 2<br>count, a<br>before | )<br>n email<br>you car | will be s<br>procee | ent to yo<br>d. | u. In Step 2 | , you w | ill need to | MATLAB <sup>®</sup><br>SIMULINK |
| Email address:                                       |                             |                                |                         |                     |                 |              |         |             | R2013a                          |
| Retype Email address:                                |                             |                                |                         |                     |                 |              |         |             |                                 |
| Password:                                            |                             |                                |                         |                     |                 |              |         |             |                                 |
| Retype Password:                                     |                             |                                |                         |                     |                 |              |         |             |                                 |
| First name:                                          |                             |                                |                         |                     |                 |              |         |             |                                 |
| Last name:                                           |                             |                                |                         |                     |                 |              |         |             |                                 |
| Activation Key:                                      | -                           |                                | - 7                     | 77                  |                 |              |         |             |                                 |
| You may have received t                              | he Activatio                | n Key fr                       | om the                  | Adminis             | strator of      | the license  |         |             | Privacy Policy                  |
| < Back                                               | Next >                      |                                |                         |                     | Ca              | ncel         |         | Help        | 📣 MathWorks                     |

Sie bekommen dann eine Mail von MathWorks an die angegebene Adresse. In dieser Mail erhalten Sie einen Link zur Bestätigung der Adresse. Auf einer MathWorks-Seite wird Ihnen mitgeteilt, dass die Überprüfung Ihre Mail Adresse erfolgreich war.

Fahren sie nun mit Punkt 2 fort.

| 📣 Email Verification Required                                                                                                    |                                              |
|----------------------------------------------------------------------------------------------------|----------------------------------------------|
| Create a MathWorks Account (Step 2 of 2)                                                                                                    | MATLAB <sup>*</sup><br>SIMULINK <sup>*</sup> |
| You must take the following steps before you can proceed:<br>1. Check your email for a message from MathWorks.<br>2. Click on the verification link in this email.<br>3. Return to this window.<br>4. Click <b>Next</b> to proceed. | R2013a                                       |
|                                                                                                    |                                              |
| < Back Next > Cancel                                                                                                    | Help 🥠 MathWorks                             |

Jetzt können sie den Installations Typ wählen. Standard ist Typical. Dabei wird das komplette Paket installiert, d.h. inklusive aller Toolboxen. Entsprechend lange kann die Installation dauern.

| A Installation Type                                                                                        |             |                              |
|----------------------------------------------------------------------------------------------------|-------------|------------------------------|
| Choose installation type<br>Typical<br>Install all your licensed products using default settings.          |             | MATLAB<br>SIMULINK<br>R2013g |
| <ul> <li>Custom</li> <li>Specify all installation options:</li> <li>Products</li> <li>Shortcuts</li> </ul> |             |                              |
|                                                                                                    |             |                              |
|                                                                                                    |             |                              |
| < Back Next >                                                                                              | Cancel Help |                              |

Wählen Sie einen Installationsort oder nehmen Sie den Vorschlag des Installationsprogrammes an. Sollte es den Ordner noch nicht geben, wird er angelegt. Nach erfolgreicher Installation muss die Software aktiviert werden.

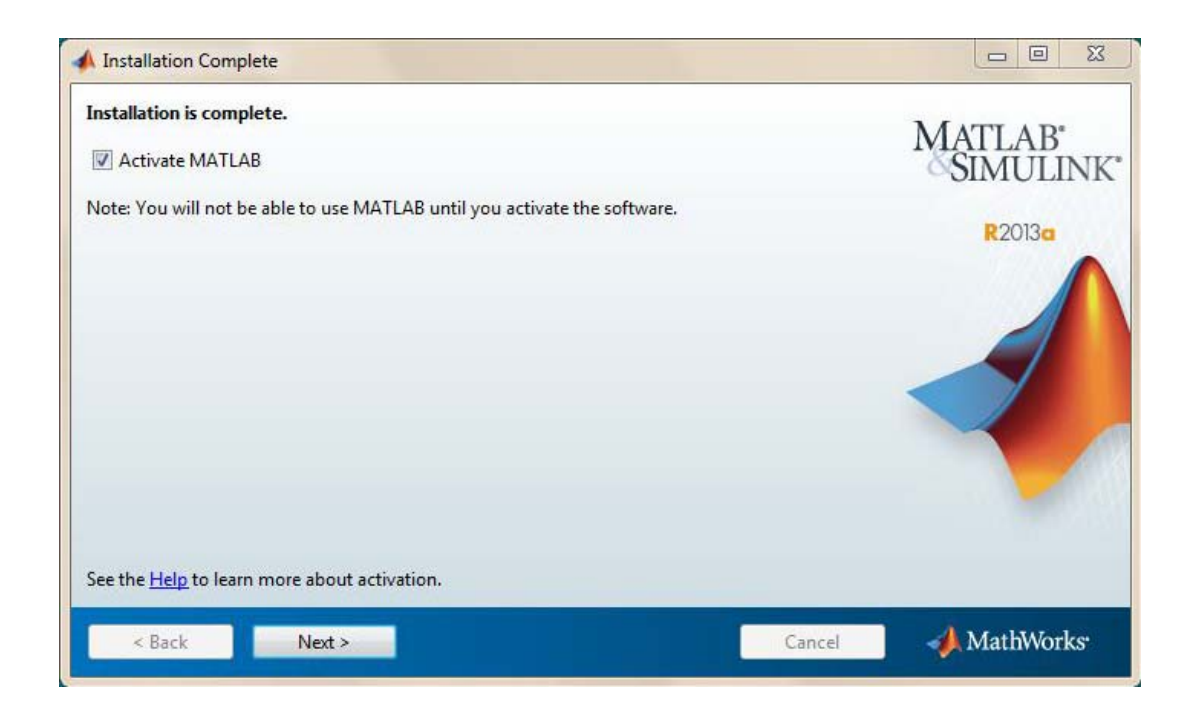

Klicken Sie mehrfach auf "Next". Zum Abschluss erhalten Sie eine Bestätigung.

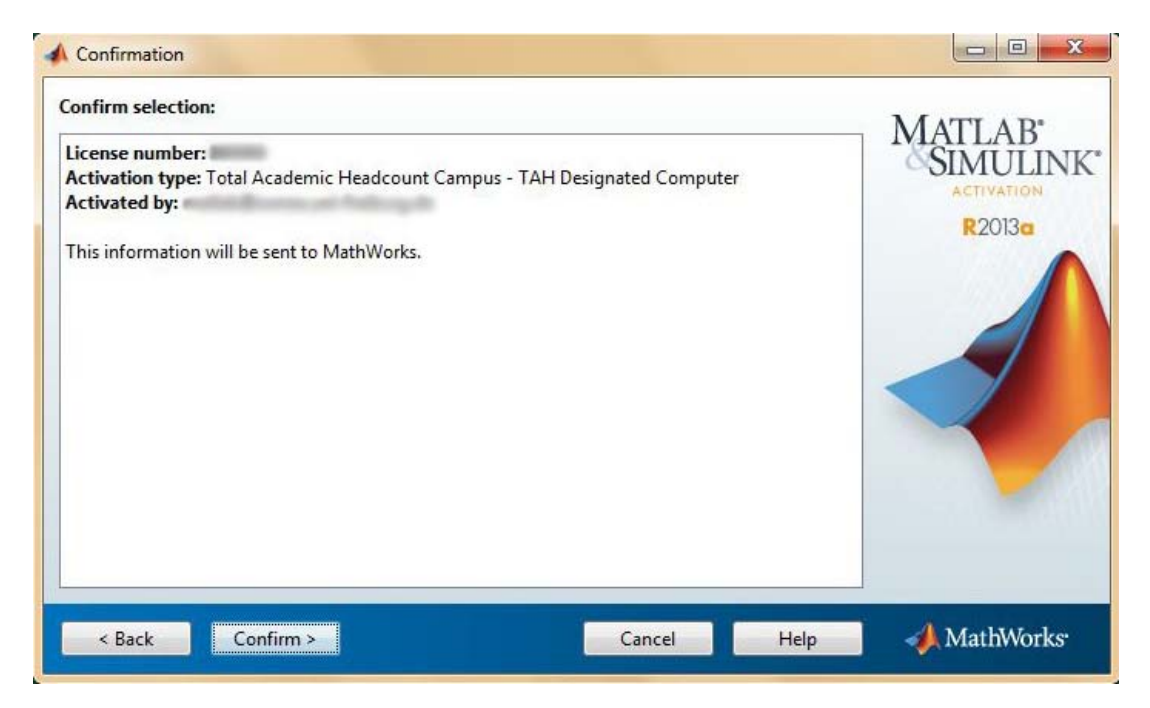

Wir wünschen Ihnen viel Erfolg mit MATLAB,

Ihr Rechenzentrum